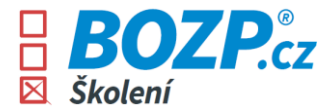

# Instructions for completing the courses

As soon as a user account is created in the OSH system, each user will receive two e-mails sent from the e-mail address *info@bozp-system.cz.* 

 The first e-mail contains login data (username/login) that will be used to log in to the system. When logging in for the first time, it is necessary to click on the Set password button in this e-mail and the system will prompt the user to set his own password, which he will use to log in to the system.

| <ul> <li>Mendelova</li> <li>univerzita</li> <li>v Brně</li> </ul>                                                |                                                                                                    | BOZP-SYSTEM.cz                                                                                               |
|----------------------------------------------------------------------------------------------------|----------------------------------------------------------------------------------------------------|----------------------------------------------------------------------------------------------------|
| Hello, Karolína,                                                                                                 |                                                                                                    |                                                                                                    |
| Your login information for                                                                                       | BOZP-SYSTEM.cz (OSH-S                                                                                                | YSTEM) is:                                                                                                   |
| Username:                                                                                                    |                                                                                                    | doncovak1                                                                                                    |
| Password:                                                                                                    |                                                                                                    | Set password                                                                                                 |
| After logging in with your<br>password. You will use it t<br>by pressing the "Change p                           | single-use password, you<br>o log into the system. You<br>assword" button.                                           | will be prompted to create a new<br>a can always change your password                                        |
| Access to yo                                                                                                    | our BOZP-SYST                                                                                                    | TEM.cz Enter                                                                                                 |
| BOZP-SYSTEM.cz allows y<br>safety (FS) of your compa<br>employees via e-learning<br>(regulations, directives etc | ou to manage occupationa<br>ny online. It provides a co<br>courses and easy access to<br>c.) and local workplace spe | al safety and health (OSH) and fire<br>onvenient way to train your<br>o OSH and FS documentation<br>ecifics. |
| www.bozp-system.                                                                                                 | cz info@bozp.cz                                                                                                    | in f У                                                                                                    |
|                                                                                                    |                                                                                                    |                                                                                                    |
|                                                                                                    |                                                                                                    |                                                                                                    |

2. In the second email, the user can see which courses have been assigned to him. He will then find these trainings in his user interface after logging into the system.

| <ul> <li>Mendelova</li> <li>Univerzita</li> <li>V Brně</li> </ul>                                             |                                                                                                    | BOZP-SYSTEM.cz                                                                                              |
|----------------------------------------------------------------------------------------------------|----------------------------------------------------------------------------------------------------|----------------------------------------------------------------------------------------------------|
| Hello, Karolína,                                                                                              |                                                                                                    |                                                                                                    |
| you have been assigned t<br>as a part of your company                                                         | he following courses in th<br>y's internal training:                                                             | e <u>BOZP-SYSTEM.cz</u> (OSH-SYSTEM)                                                                        |
| Fire safety for manag                                                                                         | erial employees                                                                                                  |                                                                                                    |
| OHS for employees                                                                                             |                                                                                                    |                                                                                                    |
| You have 21 days from re<br>employees must do so on<br>minutes to complete, so p<br>course and later continue | ceiving this message to c<br>their first day on the job<br>lease make sure you hav<br>where you left off at anyt | omplete the courses. New<br>at the latest. A course takes 45-60<br>e enough time. You can stop the<br>time. |
| Access to ye                                                                                                  | our BOZP-SYS                                                                                                    | TEM.CZ Enter                                                                                                |
| Forgot your username or<br><u>SYSTEM.cz</u> and the syster                                                    | password? Follow the "I fo<br>m will send you a new one                                                          | orgot my password" link at <u>BOZP-</u><br>e.                                                               |
| www.bozp-system.                                                                                              | cz info@bozp.cz                                                                                                  | in f У                                                                                                    |
|                                                                                                    |                                                                                                    | 8                                                                                                    |
|                                                                                                    |                                                                                                    |                                                                                                    |
|                                                                                                    |                                                                                                    |                                                                                                    |

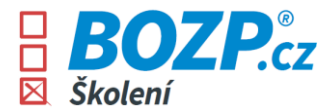

3. After logging into the system, the user is shown specific instructions on what to do and how to navigate the interface.

| Mendelova                           | Test Me                                                                                                    | ndelu Změnit heslo Odhlásit 💥                                                                          |
|-------------------------------------|----------------------------------------------------------------------------------------------------|----------------------------------------------------------------------------------------------------|
| • v Brně                            | Helpline 732 112 112                                                                                                    | BOZP-SYSTEM.cz                                                                                         |
| Odpovědný zástupce L'uboslav Drobáň |                                                                                                    |                                                                                                    |
| BOZP pro zaměstní PO pro zaměstní   | MOJE KURZY A ŠKOLENÍ         1       Absolvujte kurzy<br>Kurz spustite tlačitkem E, můžete jej dle potřeby přerušit.         2       Po absolvování kurzu je vygenerován doklad<br>Doklad o absolvování kurzu vytiskněte a podepište. | OZR PO                                                                                                 |
|                                     | (3) Doklady o absolvování odevzdejte zaměstnavateli<br>Máte spiněno: 0%           Přejít na kurzy a školení                                                                                                    | Co dělat, když<br>• se stane úraz<br>• vznikne požár<br>• se stane dopravní nehoda<br>• vznikne závada |
|                                     | Tuto stránku při příštím přihlášení již nezobrazovat. (Kolik máte splněno si                                                                                                    |                                                                                                    |
|                                     |                                                                                                    | BOZP <sub>cz</sub>                                                                                     |

4. After clicking the *Go to courses and training button*, the user will see an overview of the courses to be completed - each training must be completed separately. In its interface, the user can also find a number on the helplink , where one of our colleagues is always happy to give advice. After clicking on the red arrow, the course starts immediately.

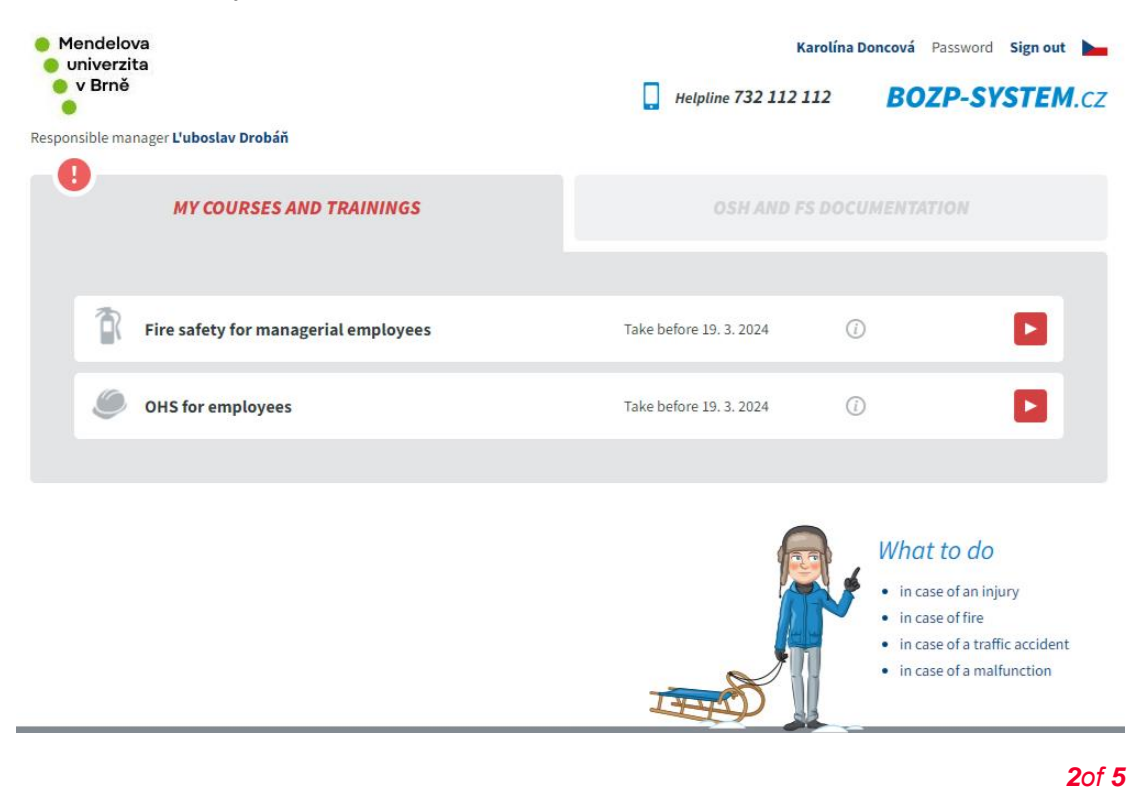

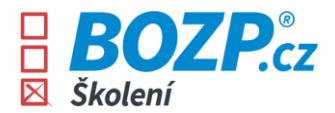

5. You can navigate the course using the arrows on the upper right side of the page. Movement in the course is also possible using the arrows on the keyboard.

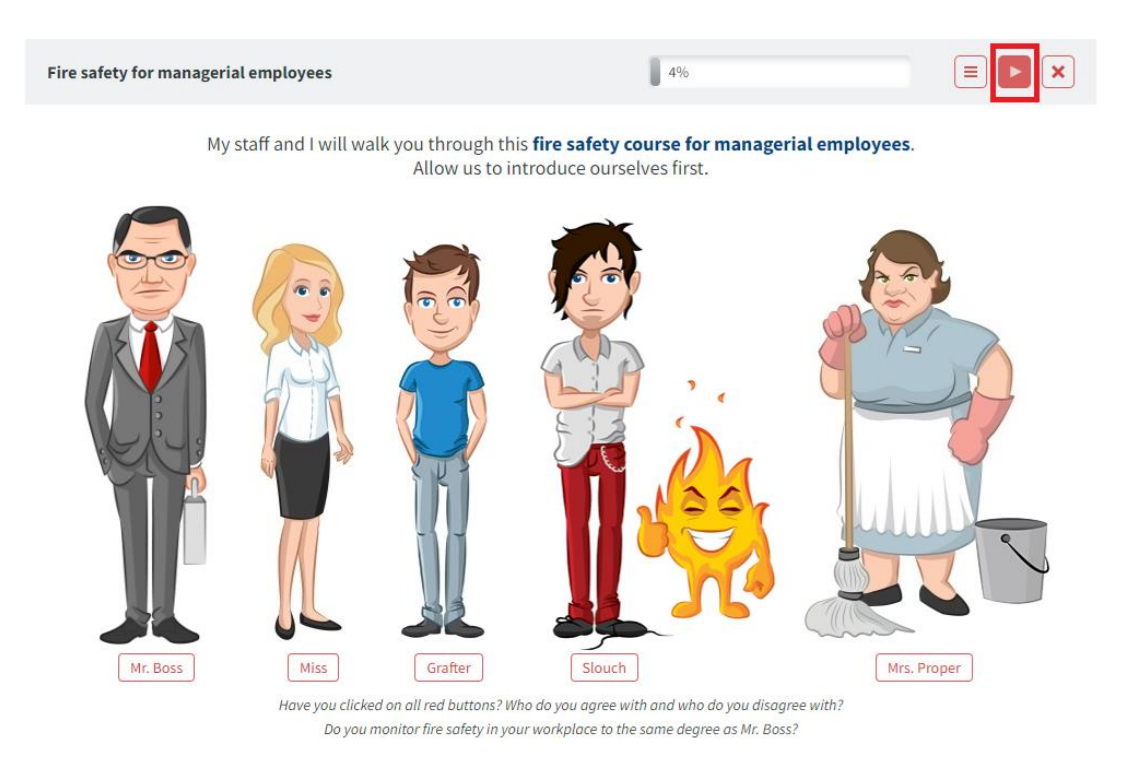

6. At the end of the course itself, the following page will be displayed, when after clicking the *Go to the final test button*, a test will be launched to verify the acquired knowledge.

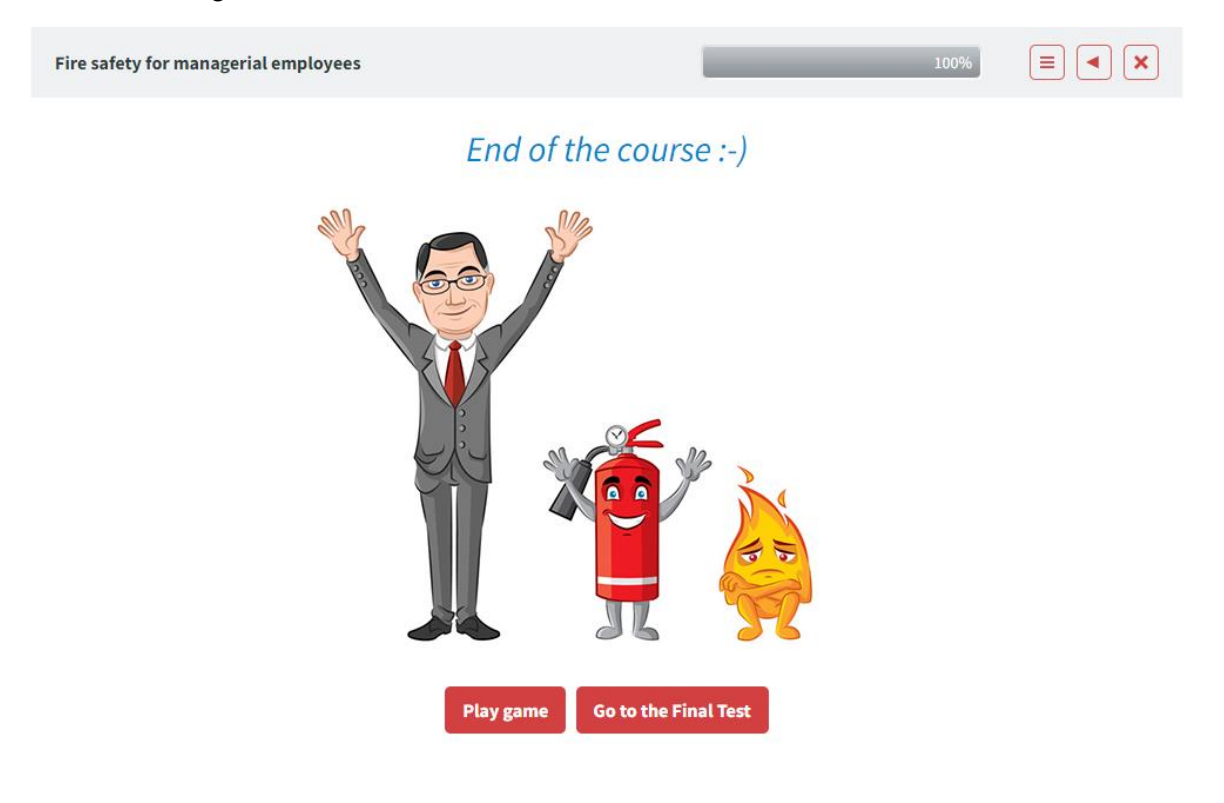

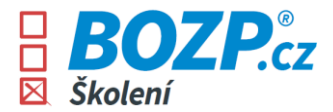

7. The test consists of five questions and it is necessary to get full points (all answers correct). If one of the answers is marked by the user as incorrect, the system alerts him and at the same time the user learns which answer is correct and why. The test can be repeated again by clicking on the *Run test again button*.

# Test - Fire safety for managerial employees

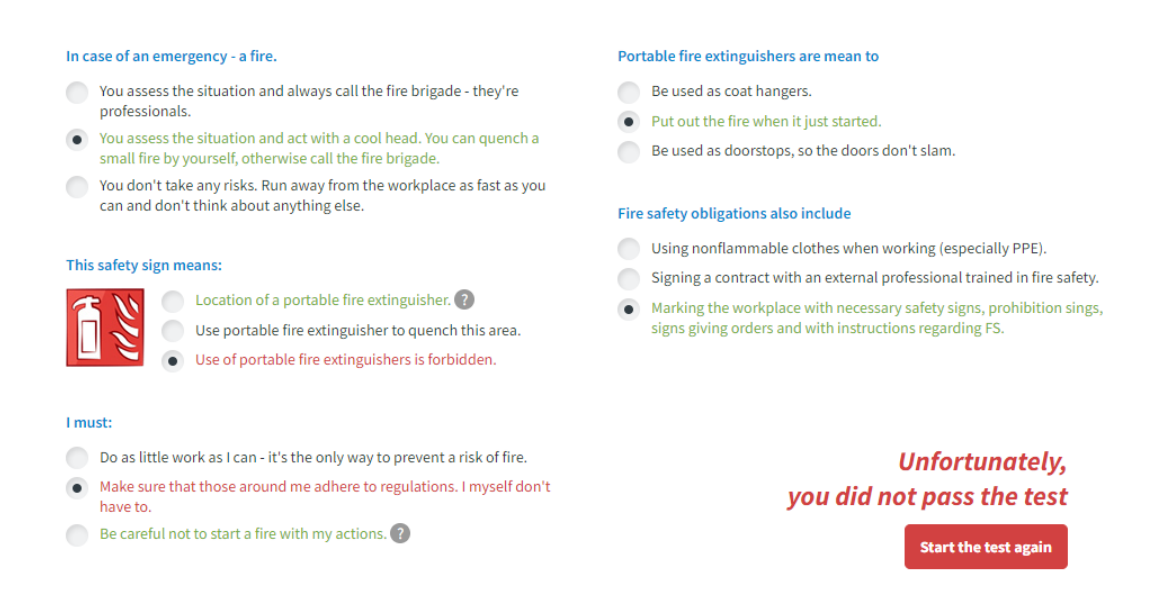

8. If the test is successfully completed by the user, a prompt will be displayed to download the certificate.

# Test - Fire safety for managerial employees

# I must: Make sure that those around me adhere to regulations. I myself don't have to. Be careful not to start a fire with my actions. Do as little work as I can - it's the only way to prevent a risk of fire. How often does an employee fire safety training take place? When first starting the job or after being assigned to a new position/being relocated to a different workplace, and at least every three years after that. When first starting the job or after being assigned to a new position/being the job or after being assigned to a new position/being the job or after being assigned to a new position being the job or after being assigned to a new position being the job or after being assigned to a new position being the job or after being assigned to a new position being the job or after being assigned to a new position being the job or after being assigned to a new position being the job or after being assigned to a new position being the job or after being assigned to a new position being the job or after being assigned to a new position being the job or after being assig

## Portable fire extinguishers are mean to

- Be used as coat hangers.
- Put out the fire when it just started.
- Be used as doorstops, so the doors don't slam.

### Fire safety obligations also include

- Signing a contract with an external professional trained in fire safety.
   Using nonflammable clothes when working (especially PPE).
- osing normalimable clothes when working (especially PP 2).
- Marking the workplace with necessary safety signs, prohibition sings, signs giving orders and with instructions regarding FS.

## This safety sign means:

years after that.

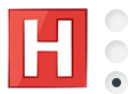

Quench using water (H2O) only.
 A fire station.
 Location of a fire hydrant.

Congratulations, you have passed the test

Download certificate

**4**of **5** 

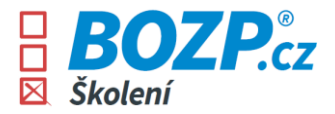

9. After clicking the **Download certificate button** a pdf is automatically generated, which is ready for printing. After that, it is necessary to print this certificate, sign it by hand and hand it in to the employer (to the personnel department, etc. according to the employer's instructions).

| Ce                                                                                                    | ertificate of completion                                                                                                    | 1    |
|----------------------------------------------------------------------------------------------------|----------------------------------------------------------------------------------------------------|------|
| the course s                                                                                                    | was completed through the educational BO2P-SYSTEM.cz system                                                                                                    |      |
| Name                                                                                                    | Karolína Doncová                                                                                                    |      |
| Company                                                                                                    | Mendelova univerzita v Brně                                                                                                    |      |
| Workplace                                                                                                    | Zemědělská 1665/1, Brno                                                                                                    |      |
| Course name                                                                                                    | Fire safety for managerial employees                                                                                                    |      |
| Course completed on                                                                                                    | 28. 2. 2024                                                                                                    |      |
| Verification of knowledge                                                                                                    | test                                                                                                    |      |
| Time schedule                                                                                                    | 60 min                                                                                                    |      |
| Course guarantor and trainer                                                                                                    | Vladimír Šich, CRDR s.r.o.<br>a person professionally trained in fire safety, no. Z-176/99                                                                                                    |      |
| Lecturer's statement                                                                                                    | I hereby confirm that I am authorized to conduct training in<br>accordance with §16a, Act no. 133/1985 Coll., as amended.                                                                            |      |
| Trainer's signature                                                                                                    | Malan V                                                                                                    |      |
| Time schedule                                                                                                    | 60 min                                                                                                    |      |
| Introduction of other workpla<br>Legislation                                                                                                    | ine exanguisates a did now to use them; samey signs, Electrical appliant<br>icce-specific OSH rules is also a part of the course.                                                                    | Le3. |
| Acts: no. 262/2006 (<br>Decrees: no. 246/2001 C                                                                                                    | all, no. 23(2008 Coll, no. 87/2000 Coll.                                                                                                    |      |
| Arts: no. 282/2006<br>Devrees: no. 246/2001 C<br>Devrees: no. 246/2001 C<br>With my signature I confirm<br>personally and that I understo<br>course.<br>Signature of the employee's repr<br>that the employee was trained p                                        | that I have taken the course<br>of all the topics covered by the<br>employee spectrue<br>reperty and in accordance with                                                                              |      |
| Atta: no. 326/2006<br>Decrees: no. 346/2001 C<br>Moth my signature 1 confirms<br>personally and that 1 unders neg<br>that the employee and vision of the<br>employee's internal regulate.                                                                          | that I have taken the course<br>of all the topics covered by the employer signature<br>experiment of the course of the employer signature<br>employer's signature<br>on the employer's signature.    |      |
| Arts: Ino. 386/2006<br>Decrees: Ino. 346/2001 C<br>Decrees: Ino. 346/2001 C<br>Moth may slapesture 1 confirm<br>personality and that 1 understo<br>surgesture of the employer's ange-<br>the employer's internal regulation<br>the employer's internal regulation. | that I have taken the course<br>of all the topics covered by the<br>seantative who hereby confirms<br>resperts and in accordance with<br>any 27-57576422 and contains of increasion required by low. |      |

10. If the user returns to his user interface again, he will be shown the completed course as follows. Whenever the user needs, he can download/print his certificate again or go through the course again and refresh the acquired knowledge.

| Mendelova<br>univerzita<br>v Brně<br>ponsible manager <b>Ľuboslav Drobáň</b> | Ka                      | 12 BOZP-S                                                      | rd Sign out                                        |
|------------------------------------------------------------------------------|-------------------------|----------------------------------------------------------------|----------------------------------------------------|
| <b>!</b><br>MY COURSES AND TRAININGS                                         |                         |                                                                |                                                    |
| OHS for employees                                                            | Take before 19. 3. 2024 | <i>()</i>                                                      |                                                    |
| Fire safety for managerial employees                                         | Passed on 28, 2, 2024   | ()                                                             |                                                    |
|                                                                              |                         | What to a<br>in case of an<br>in case of a t<br>in case of a t | O<br>injury<br>e<br>raffic accident<br>nalfunction |